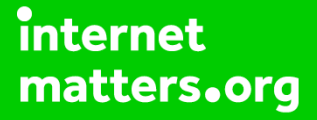

# Parental controls guide

### **Parental Controls information**

#### Type of guide

Smartphone and other devices

#### **Features and Benefits**

Android smartphones have parental conrols for the Play store by not the device itself. These allow you to set the maturity level of apps and set a PIN code for purchases.

#### What specific content can I restrict?

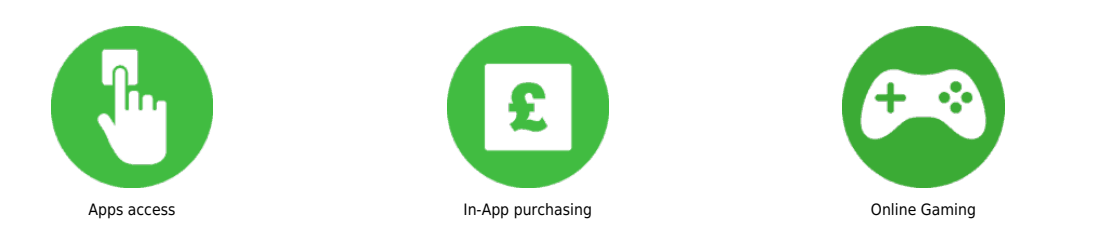

#### What do I need?

You will need your Google account email and password for the device.

### CIOFCOD Android Smartphone

#### Step by step guide

1

When setting up your phone you will need to activate a Google account on the handset. You can use your own Google account or create/use the account of your child. You will be enabling a PIN on the handset that you will be using to set parental controls.

Step by step guide

2

Launch the Google "Play Store" application on your handset.

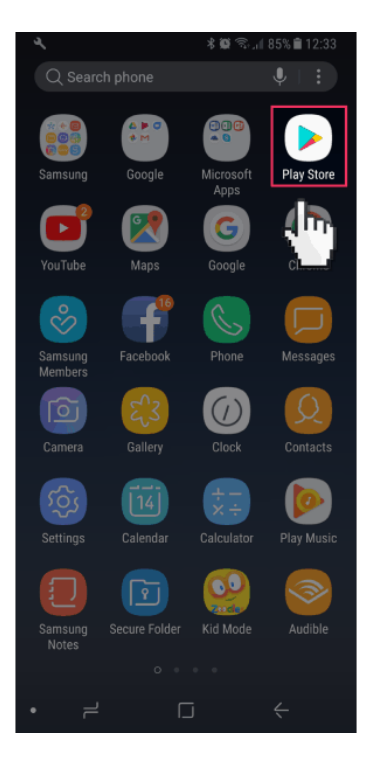

### Step by step guide

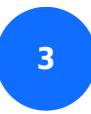

Tap the menu button.

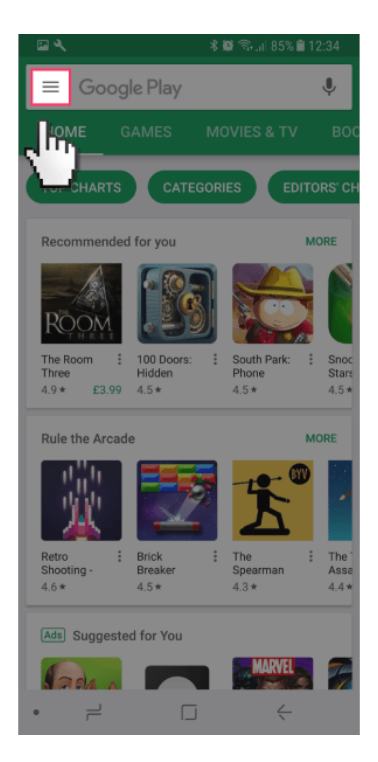

### Step by step guide

4

From the pop out menu scroll down and tap "Settings".

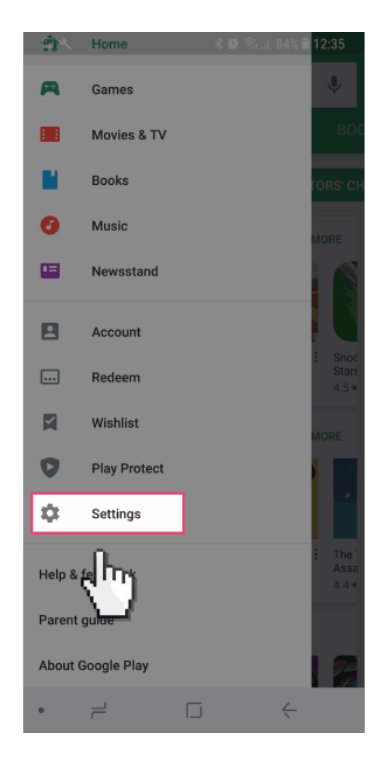

Step by step guide

<sup>5</sup> In the "Settings" section scroll down and tap on "Parental controls".

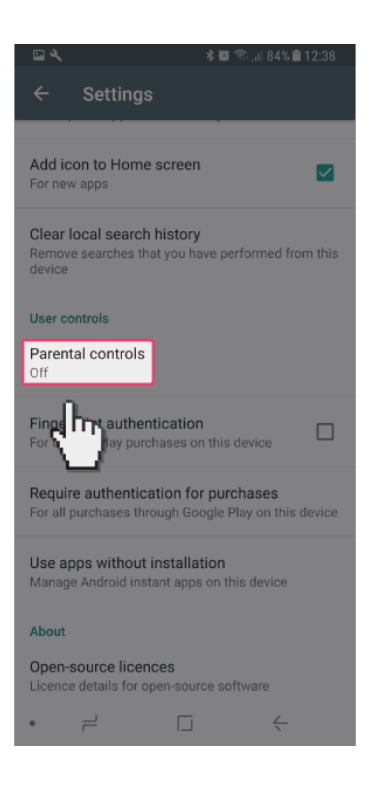

### Step by step guide

6

Enable parental controls by tapping on the radio button.

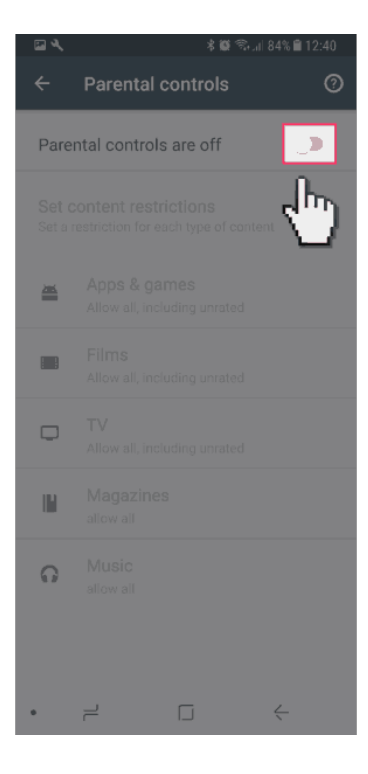

### Step by step guide

7

You will be now prompted to create a PIN.

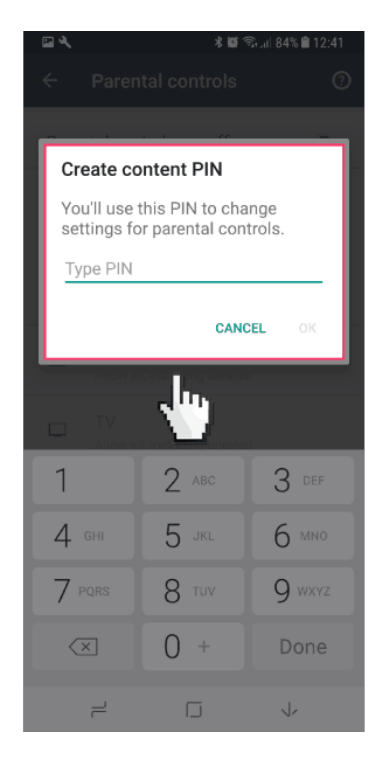

#### Step by step guide

<sup>8</sup>You can now set restrictions for "Apps & games", "Films", "TV", "Magazines" and "Music" all of which are accessed via the Play Store.

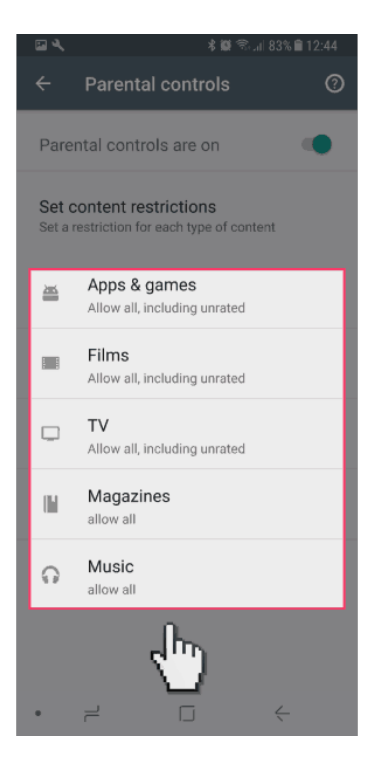

#### Step by step guide

9

Now we will enable your handset to require the Google account password when making purchases. Return to the "Settings" menu within the "Play Store" app (Steps 2-4).

| N 🖾 🔍                                                                                        | 🕯 🛱 🖘 🔐 79% 🛢 13:24 |
|----------------------------------------------------------------------------------------------|---------------------|
| ← Settings                                                                                   |                     |
| Add icon to Home scree<br>For new apps                                                       | n 🗹                 |
| Clear local search history<br>Remove searches that you have performed from this<br>device    |                     |
| User controls                                                                                |                     |
| Parental controls<br>On                                                                      |                     |
| Fingerprint authentication                                                                   | on this device      |
| Require authentication for purchases<br>For all purchases through Google Play on this device |                     |
| Use apps without installation<br>Manage Android instant apps on this device                  |                     |
| About                                                                                        |                     |
| Open-source licences<br>Licence details for open-source software                             |                     |
| • = [                                                                                        | j <del>(</del>      |

Step by step guide

10

Scroll down and select "Require authentication for purchases".

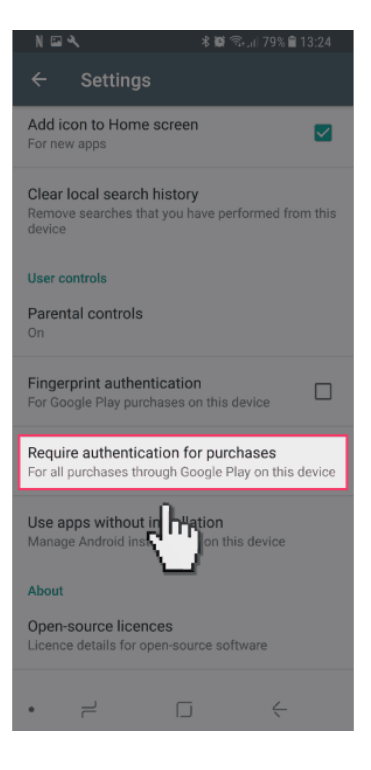

#### Step by step guide

11

On the "Require authentication" pop-up you can select to require your Google account password for all purchases, open a 30-minute window where all purchases are allowed after inputting your password, or disable authentication entirely.

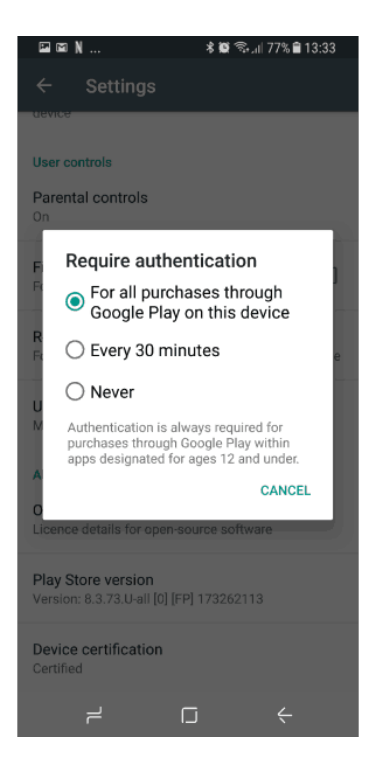

#### Step by step guide

Finally, we will now block the device from being able to install applications from services other than the "Play store" where we have placed the restrictions. From your devices "home Screen" swipe down from the top of the screen and then select the settings cog.

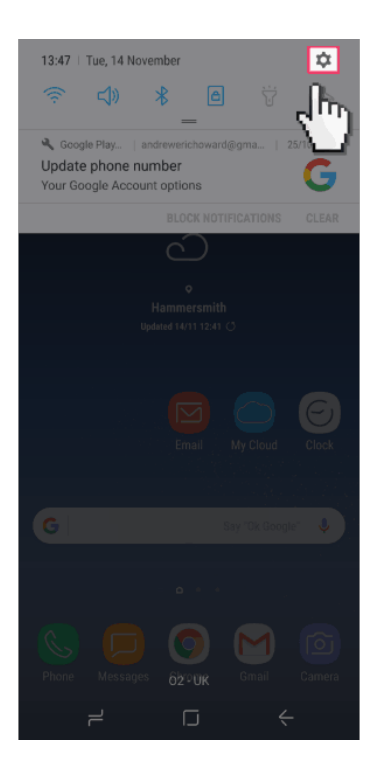

Step by step guide

From the "SETTINGS" menu scroll down to "Lock screen and security".

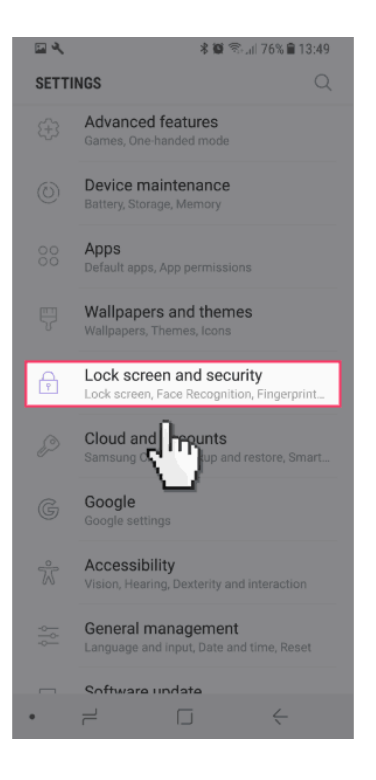

Step by step guide

14

Scroll down to the section names "Unknown sources" and ensure that the toggle switch is set to off.

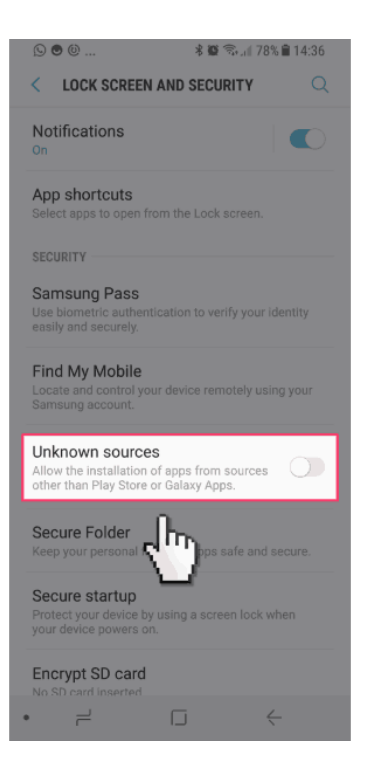